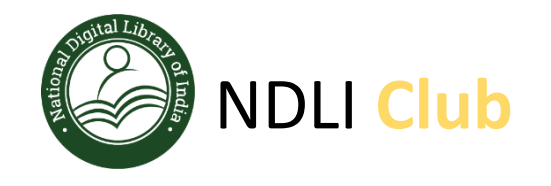

## Library Network Membership

Library is a member of National Digital Library of India (**NDLI**) is a virtual repository of learning resources which is not just a repository with search/browse facilities but provides a host of services for the learner community. It is sponsored and mentored by Ministry of Education, Government of India, through its National Mission on Education through Information and Communication Technology (NMEICT).

National Digital Library of India (NDL) can be accessed through either the website: <u>https://ndl.iitkgp.ac.in/</u> or by downloading the **NDL app** from Play Store or App Store.

All interested students, faculty members and employees of Dr. Sudhir Chandra Sur Institute of Technology and Sports Complex can now enroll themselves as members of Dr. Sudhir Chandra Sur Institute of Technology and Sports Complex NDLI Club, using the passkey.

**Passkey:** -- For passkey please contact to Library.

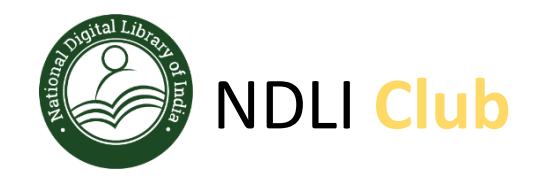

### https://club.ndl.iitkgn.ac.in/sign-up.to.enroll.themselves.as member of the NDLI Club using their email id and the Passkey.

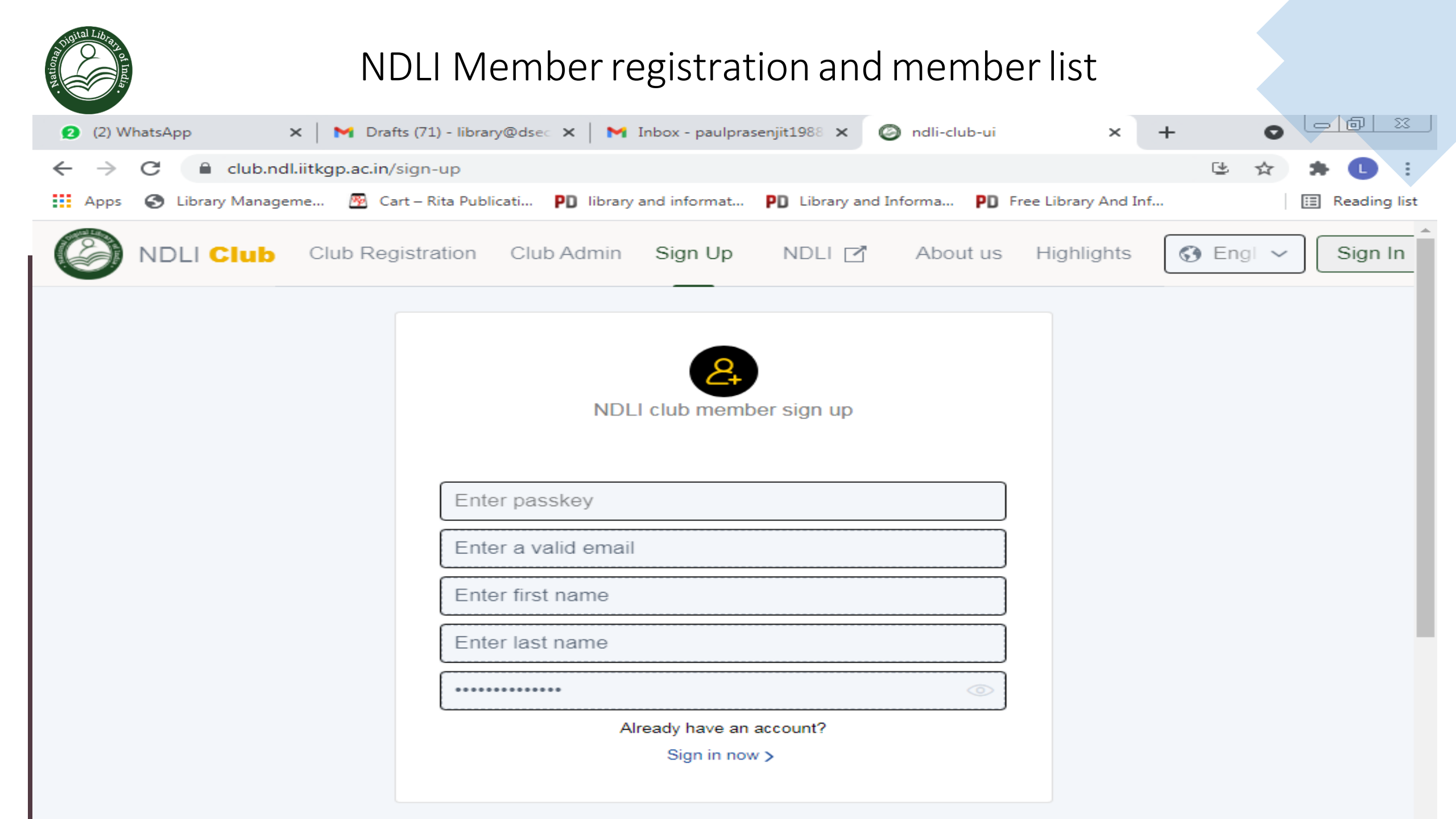

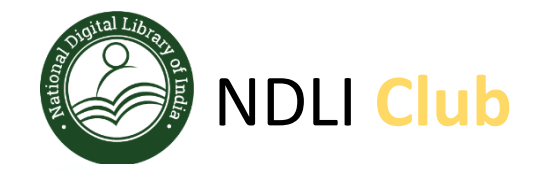

# After getting a verification mail from NDLI, and click on the given link. Then Open NDLI website and update DOB as shown here.

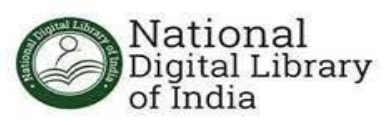

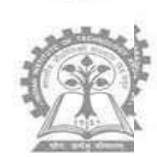

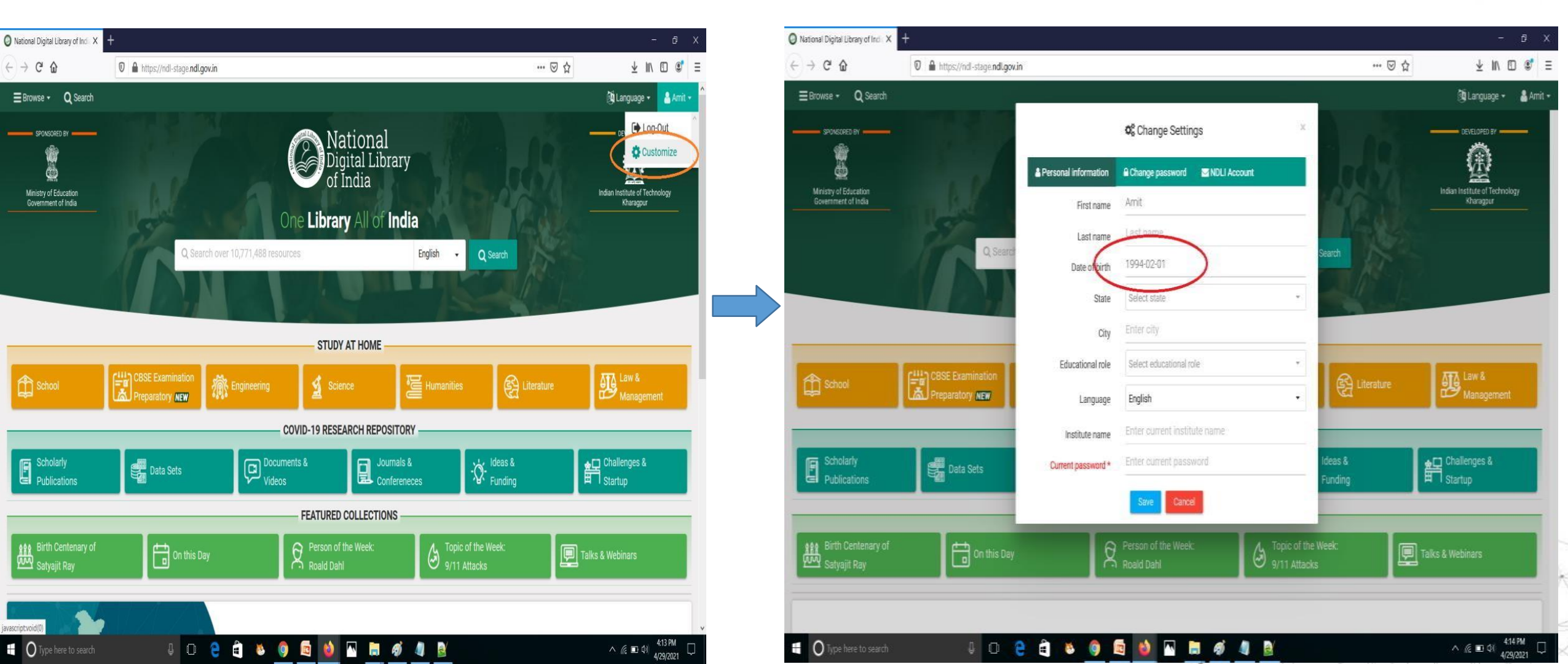

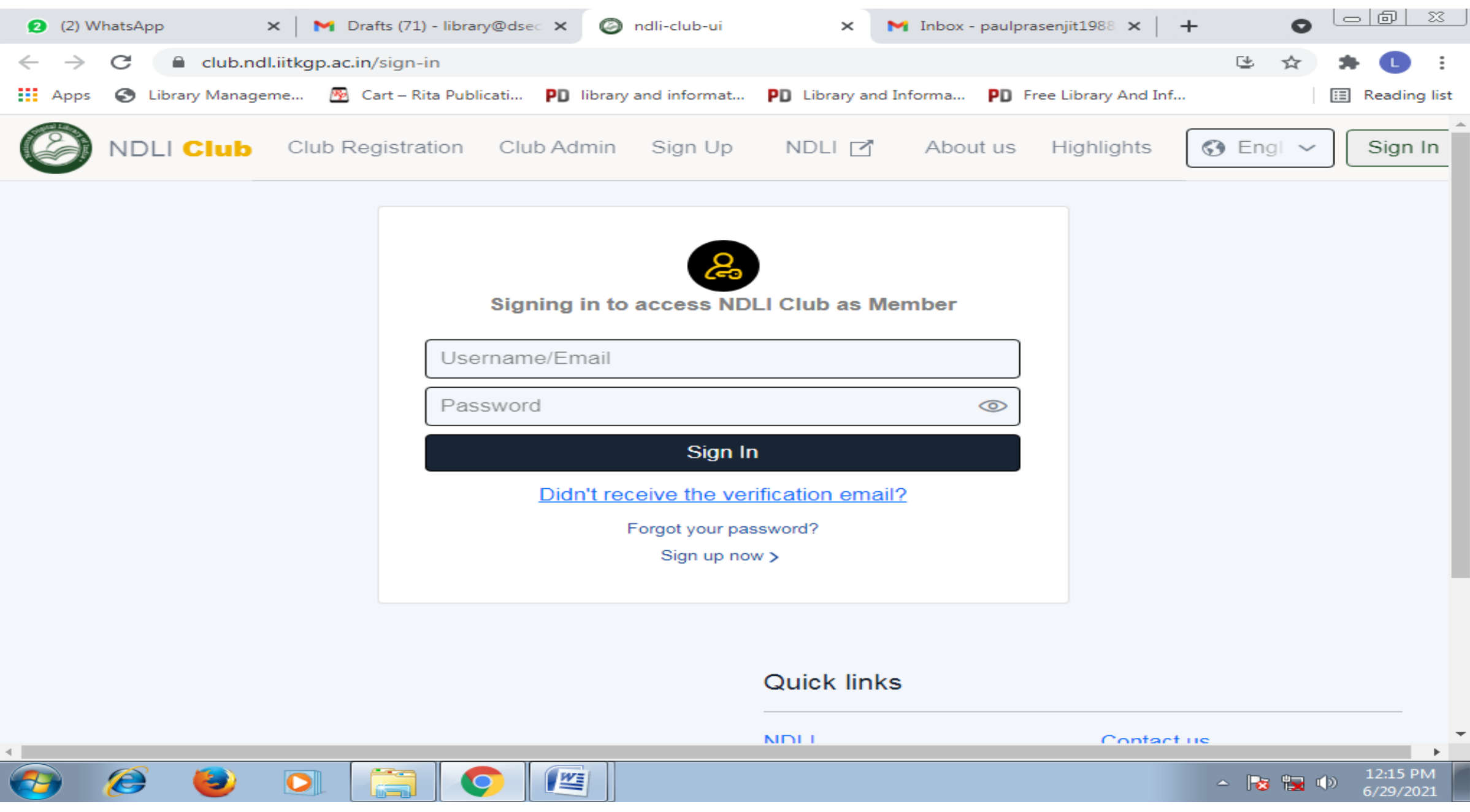

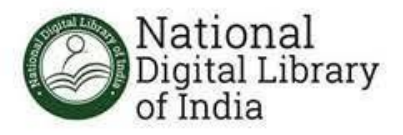

Once your DOB is updated in NDLI website, go back to the club application and under Your profile details, click on "Sync with NDLI profile" button to update your DOB in Club website.

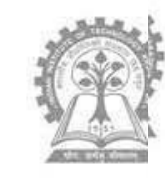

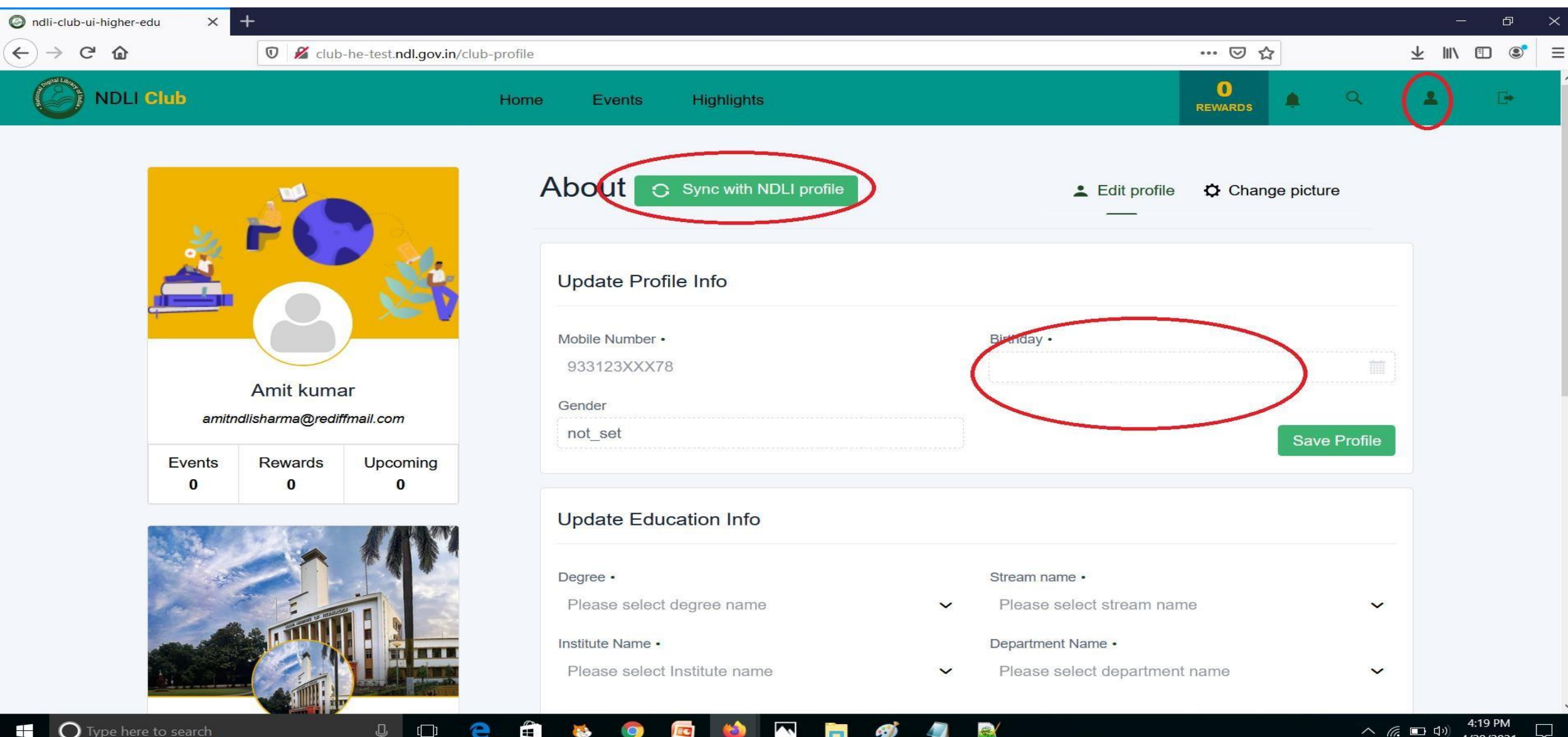

**A** 

O Type here to search 

[]]

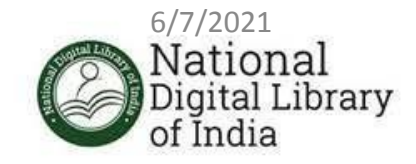

#### After login successfully, click on the "Event" button on the menu and

you will be able to find all published event For you institute. Click on the event

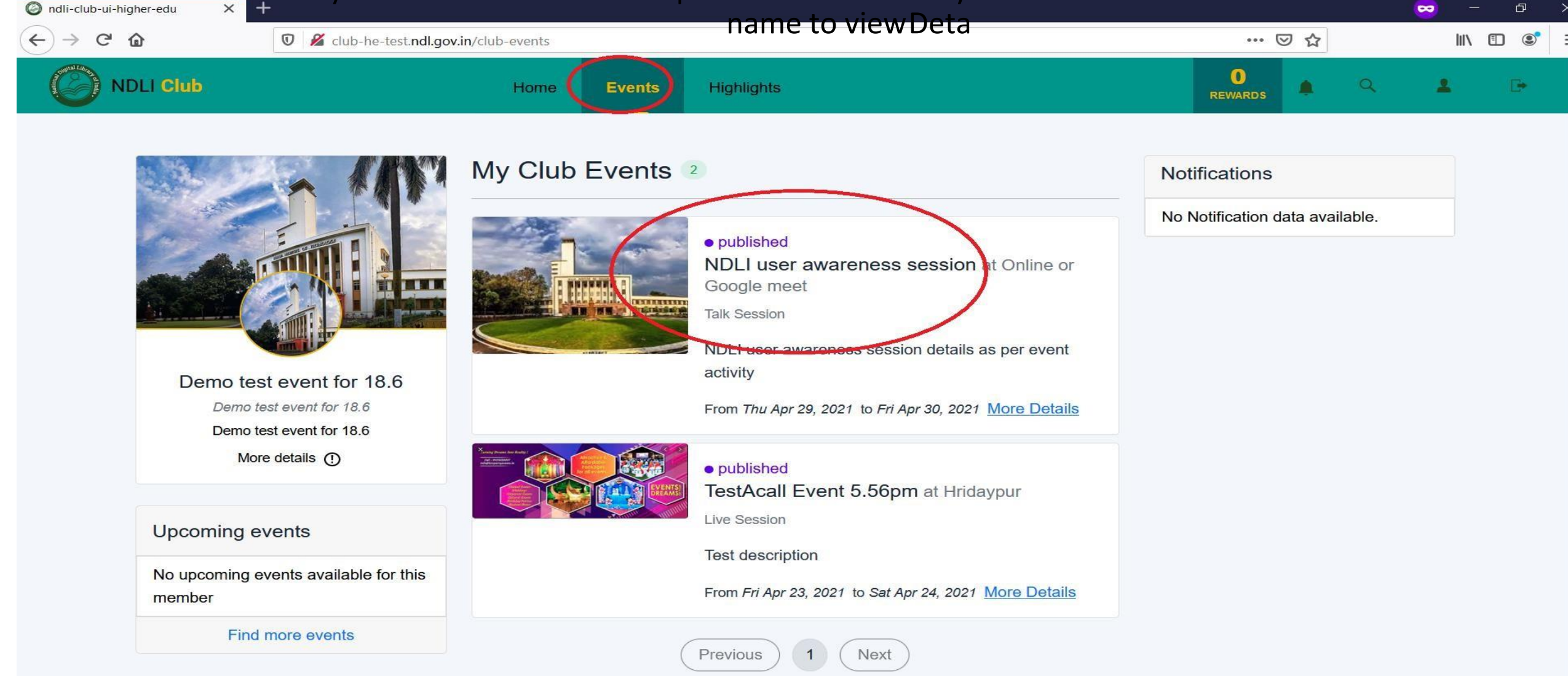

#### 

10:16 AM

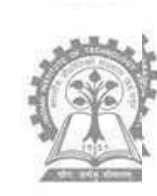

Click on the "Check Eligibility" button on top right side, if you are eligible to take part inthis event you will asked to click on "Participate" button at same place. After this your participation request will be approved for this event.

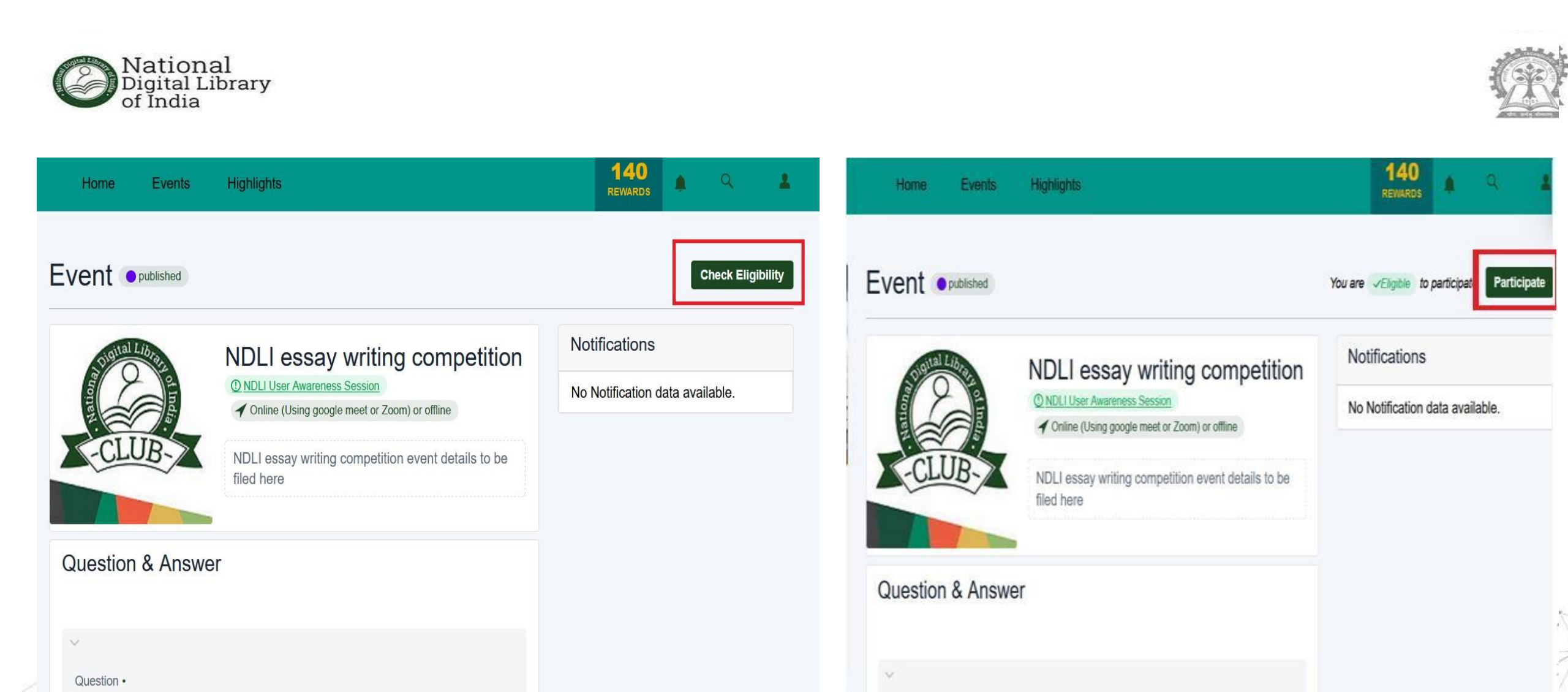

Event Participants can view event activity details also to view reward points and NDLI content linked to this event

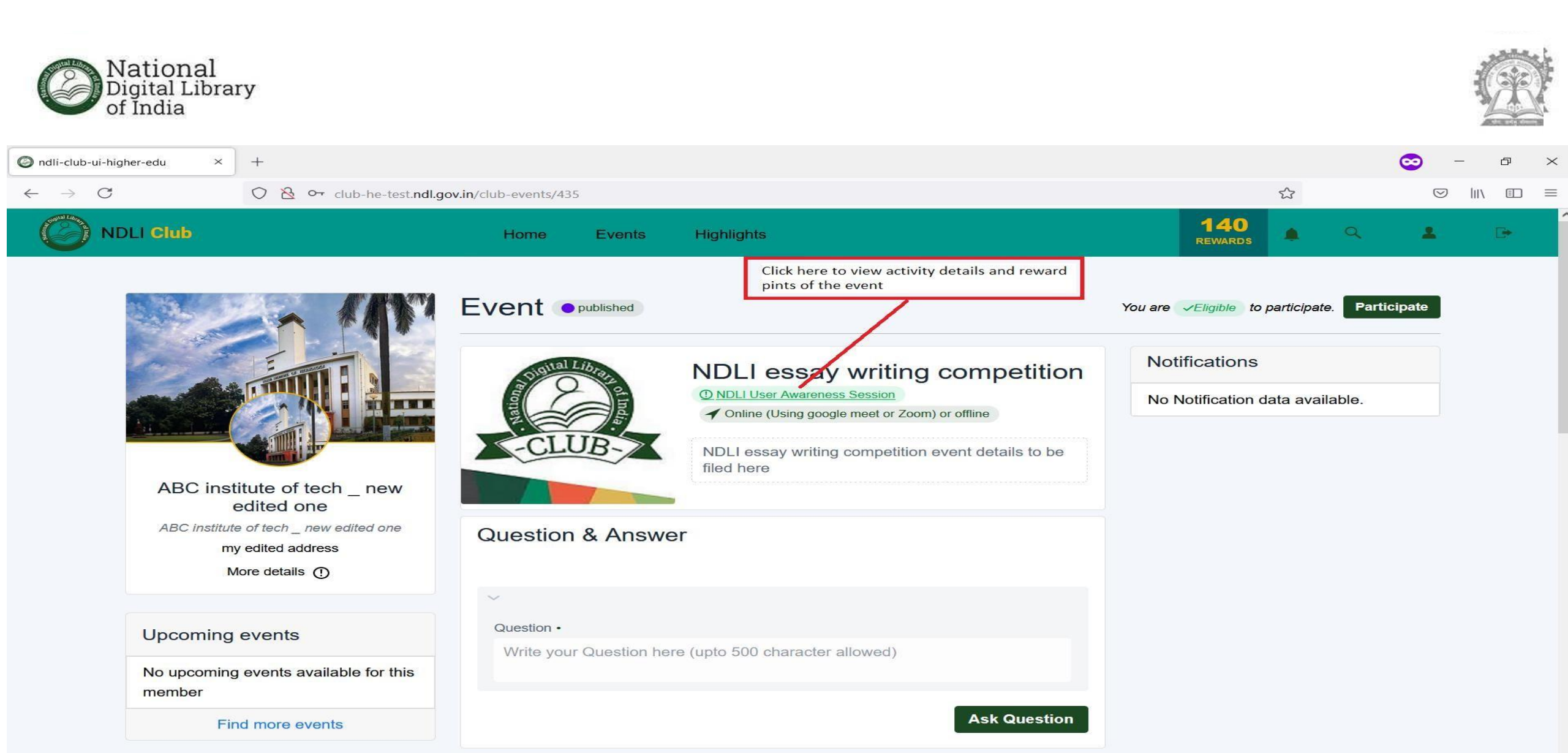